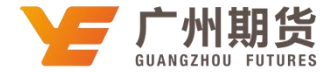

## 兴业银行银行 • 网上银行银期签约流程 | 银期转账

使用兴业银行银行卡关联银期可以通过网银进行关联。下文将为大家介绍网上银行关联步骤流程。

1. 登录个人网上银行一选择"投资理财"一银期业务一签约管理——签约。

|                       | 网上银行                                  |                                 |                           |                      | AZER 240                                    |          |
|-----------------------|---------------------------------------|---------------------------------|---------------------------|----------------------|---------------------------------------------|----------|
| NADO NOSA NOSEE       | NHIER DAVIE DO                        |                                 | and contractions          | MH+ THINF            |                                             |          |
| a全属+1基土及特莱产品代表+1 实物描述 | 2篇+1 据证业为+1 建制产品+1 供助的                | Bithin + I Register + I Bits    | *(通知存载*)运剩存款(大额存有         | 111 は修正す。所に「期期主要す」   | <b>胡秋清菜生和</b> 有(产品将让。                       | ú1       |
| enter (               | ····································· | A.                              |                           | - 2017-08-08         | 2#-                                         |          |
| * #8+853              | 上次整察时间:<br>重要公告                       |                                 |                           | · 如好 · 如行<br>· 如日前警告 | E未登记信用手,可 <mark>无知识自己</mark><br>E未读的密朗错醒如意。 | 111月十-   |
| • 518/84E0            | ·家邸银行,您家服的银行<br>·光干莲买米中国人民银行关于加剧      | <b>2</b> 点付成 <b>加管理</b> 为范电加中运行 | 這些主定導和大事項的通知》有大要          | 中的兵術                 |                                             | RAFORNIN |
| ● 人民市/假红证数            | 續行確応列表                                |                                 |                           |                      |                                             |          |
| ● 理时产品的采              | 读置账户领导                                | 悪われ名                            | 6798-5                    | 様の快想                 | 开户机构                                        | 报日       |
| ● 代码基金列进              |                                       | 2008                            | 832 y 104 ( 000 ( 000 ) 7 | <b>佳</b> 记书          | <b>打张见</b> 所                                | 11 BB    |
| * 银弩十首次申请             |                                       | 16                              | 11 上一門 第一份 #任   第 4項)     | 1页、如第三三页 100 年       |                                             | 1+1 共1条  |
| 0.4.018               |                                       |                                 | 導動情能中                     | <b>第36</b> 位用卡       |                                             |          |
| = 存款余额意准              | ANNALSE.                              |                                 |                           |                      |                                             |          |
| ● 同上操行功能设置            | 大新和利用原用功能能不支持信用者                      | 5x:                             |                           |                      |                                             |          |
| · SHREEDIN            |                                       |                                 |                           |                      | 144                                         |          |

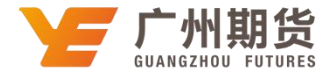

2. 勾选签约银行账户, 在期货公司下拉列表中选择"广州期货"。

| 9 #### <b>#</b>      | 个人网    | 上银行          |                                    |                |           |           |            |            |         |              | <b>会</b> 成細葉 | a itan        | <b>2</b> 2 2 2 | 白田主義主       |
|----------------------|--------|--------------|------------------------------------|----------------|-----------|-----------|------------|------------|---------|--------------|--------------|---------------|----------------|-------------|
| -                    | 14121  | Same         | Rinten in                          | 0.00844        | REAN      | 49 milett | -          | Ritel      | 0.016   | Margh1       | 1            |               |                |             |
| 金属 = ( 基金担告商产品代纳 = ) | Sindes | (+) (Rela    | 18 +) (\$10 #28)                   | - INTERPETION  | 11.002007 | 国选+ 通知    | NE+1 24000 | 大師存单十      | 结果亡+1升  | C   980110 - | 保険商業主任市      | (并服用注:)       |                |             |
| antere R             | -      | 和位置(         | 拉拉通时 > 18月                         | 道希 × 至时度       | 種 > 装约 ·  |           |            |            |         |              |              |               |                | D. IS. WILL |
|                      | 14     |              | 1. 法保留                             | CR. FRIMKS     | π         |           |            | · #7521328 | 1       |              |              | 1. 2010/00/00 |                |             |
| • 存取余质蛋白             | 1      | 绿白垩白马        | 1A                                 |                |           |           |            |            |         |              |              |               |                |             |
| • 交易時建立日             | 夏      |              | <b>新户别</b> 称                       |                |           | IPPR      |            | 8/64       |         |              | 東戸東望         |               | 开户机构           |             |
| * (1755B             |        |              |                                    |                |           | 2 MM      |            | \$2210     | T in    |              | 律记者          |               | 232913         |             |
| ● 人民市,物正元数           |        | 1            |                                    |                |           | 周辺 上一     | 5 T-0 20   | 展 /顶/共文    | 京 別第 [] | ] 页 (統定)     |              |               | 1 -            | 主義主義        |
| + 建脉产品构实             |        | <b>前白瓜下用</b> | 1位公司列来中+                           | A DE OUTVIER & | 105       |           |            |            |         |              |              |               |                |             |
| • 代纳基金列表             |        | 朝後公司)        | THE R. P. LEWIS CO., LANSING MICH. | Y              |           |           |            |            |         |              |              |               |                |             |
| • 由用于由工申请            |        |              |                                    | 10             |           |           |            | 8-9        |         |              |              |               |                |             |
| 和关闭机                 |        |              |                                    |                |           |           |            |            |         |              |              | 1105-0400     | TOTAL CO.      | 04120101 4  |
| * 百载计频度符             |        |              |                                    |                |           |           |            |            |         |              |              | a projectory  | Product of the |             |
| • 阿上縣行功能祝豐           |        |              |                                    |                |           |           |            |            |         |              |              |               |                |             |
| • 交際時温度相             |        |              |                                    |                |           |           |            |            |         |              |              |               |                |             |

3. 填写签约信息:资金账号、银行卡取款密码、期货资金密码等,勾选"同意《兴业银行银期直通车服务协议》"。

| 1000 Q                               |     | 当前位置》 - 投资编制 > 领用业务 > 3                                        | eriyata > seri        |            |          | CHAR.      |
|--------------------------------------|-----|----------------------------------------------------------------|-----------------------|------------|----------|------------|
|                                      | の日日 | 1 这样模行师户及第                                                     | 的公司                   | 2          | E BTENER | <br>图61800 |
| 存在主教室由                               | 10  |                                                                |                       |            |          |            |
| 交易時經濟術                               | 雷   | 6000                                                           | 總戶權号:                 | 827        |          |            |
| 行方時間                                 | 23  | NP-7 THE AD                                                    | 德户户名:                 | 3.000      |          |            |
| 人民活、假亡还都                             |     |                                                                | CHERK!                | /"HERE     |          |            |
| 1911年品购买                             |     |                                                                | OMPEN                 | 01000      |          |            |
| SHRENA .                             |     | 期共產位股                                                          | and the second second | 646200000  |          |            |
| 信用中國公中國                              |     |                                                                | REB 41                | () the sal |          |            |
|                                      |     |                                                                | TURN -                | (Aren •    |          |            |
| 他兴动而                                 |     |                                                                | (手和月码)                | 1.         |          |            |
| 中斯米顿亚海                               |     | <b>客户信息</b>                                                    | 要不地址:                 |            |          |            |
| 科上即行功能设置                             |     |                                                                | 000405:               |            |          |            |
| 文明時間直向                               |     |                                                                |                       |            |          |            |
| 安全費米<br> 日前尚本改善内留知道<br>戦・<br>注け経験注信館 | 1   | 本人會保持費用的資料產業、完整、計<br>27 向東 《日日信用證明算法生態差換<br>《电影差句:<br>《開始成本差句》 | B                     | 6945642-   |          |            |

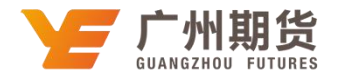

## 4. 签约成功。

| 12                                      | autori, prosta sacina si ante si ante |                                          | - Haller   |
|-----------------------------------------|---------------------------------------|------------------------------------------|------------|
| SHAR OCE                                | 1 透荷條份無户改產時公司                         | a ##2/108                                | 4. 当约末期    |
| • 存款余算面段                                |                                       |                                          |            |
| • 文規構経重由                                | 交易提交成功。                               |                                          |            |
| • (1/15/8)                              | -                                     |                                          |            |
| ● 人民市、你正正教                              | 1000 (COL)                            | 1. 1. 1. 1. 1. 1. 1. 1. 1. 1. 1. 1. 1. 1 |            |
| ● 程时产品的工                                | 第四號号: 62290 417                       | \$PP5:                                   | 2001       |
| (1) (1) (1) (1) (1) (1) (1) (1) (1) (1) | 则经公司书称: 广州积阳的                         | 编奏公司代码:                                  | 3010009    |
| • 協用主義次申請                               | 页主张号( 4000)                           | 市种:                                      | <b>人民币</b> |
|                                         |                                       | 30104                                    |            |